### ขั้นตอนขอรหัสผ่านระบบ DSL ผ่านเครื่องคอมพิวเตอร์

 เข้า http://studentloan.or.th คลิก "ระบบการให้กู้ยืม" คลิก "นักเรียน/ นักศึกษา" ไปคลิกที่ "ระบบ DSL"

| เกี่ยวกับกองทุน กฎหมายแ                                          | ละระเบียบฯ ระบบการให้กู้ยีเ  | ม 🗸 ตรวจสอบยอดหนี้ 🗸                                                           | จิดซื้อจิดจ้าง 🗸                  | สมัครงาน | ง่าวประชาสิมพินธ์ 🗸 | กิจกรรมกองทุน                                                                                            |
|------------------------------------------------------------------|------------------------------|--------------------------------------------------------------------------------|-----------------------------------|----------|---------------------|----------------------------------------------------------------------------------------------------|
| รกู้ยิม / นักเรียน/นักศึกษา                                      | สถานศึกษา<br>นักเรียน / นักเ | ลึกษา                                                                          |                                   |          |                     |                                                                                                    |
| กษา                                                              |                              |                                                                                |                                   |          |                     |                                                                                                    |
|                                                                  | เข้าใช้งานร<br>สำหรับนักเรื  | ระบบการกู้ยืเ<br>รียน/นักศึกเ                                                  | บ<br><del>ร</del> า               |          |                     | รล่าสุด<br>การให้กู้ยืม ปีกา<br>25/02/2564<br>การประชุมสัมม<br>19/02/2564<br>ดาวน์โหลดเอกส<br>19/02/2564 |
| e-Studentloan<br>ຄຳເນັນທາຣາໃດ່ງົບ Onsrinor 2563<br>ເປັນປາຊຸດກ້າຍ |                              | ระบบ DSL<br>ระบบกองทุนเงินให้กู้ชิ้นเพื่อการศึกษาแบ<br>การจักกรถางให้มีน. แต่ง | ucīšnia DSL                       | •        |                     | <b>กยศ. เปิดระบบ</b><br>01/02/2564                                                                       |
| identloanคลิก                                                    |                              | * ใช้สำหรับคำเนิ<br>ปีการศึกษา 256                                             | ้<br>นการให้กู้ยืม<br>4 เป็นต้นไป |          | [                   | การให้กู้ยืม ปีกา<br>01/02/2564                                                                          |
|                                                                  | * 16                         | โอประสิทธิภาพสงสดใบการคำ                                                       | เป็นการให้ก้ยืมระเ                | แก้งหม่  |                     |                                                                                                    |

2. คลิก "ลงทะเบียนขอสิทธิ์เข้าใช้งาน" และคลิก "บัตรประจำตัวประชาชน"

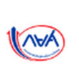

#### ลงชื่อเข้าใช้งาน

| เลขประจำตัวประชาชน                                                             |  |
|--------------------------------------------------------------------------------|--|
| รหัสผ่าน                                                                       |  |
| ເບ້າສູ່ຣະບບ                                                                    |  |
| <u>ลืมรหัสผ่าน</u><br>ยังไม่มีชื่อผู้ใช้งาน <u>ลงทะเบียนขอสิทธิ์เข้าใช้งาน</u> |  |

#### (AHA)

#### เลือกช่องทางการลงทะเบียน

กรุณาเลือกช่องทางเพื่อลงทะเบียนขอสิทธิ์เข้าใช้งาน

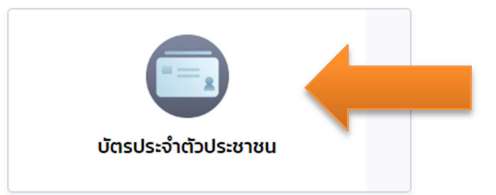

3. บันทึกข้อมูลข้อมูลส่วนตัวแล้วคลิก "ถัดไป"

| <b>ป้อมูลส่วนตัว</b><br>เรณากรอกข้อมูลให้ถูกต้องครมถ้วน                                                                                              |                                                                 |
|----------------------------------------------------------------------------------------------------|-----------------------------------------------------------------|
| เลขประจำตัวประชาชน *                                                                                                    |                                                                 |
| Laser Code หลังบัตรประจำดัวประชาชน *                                                                                                    | วันหวันอน 10 หลัด ก็ได้ว่างกราดที่ดา                            |
| คำปาหน้าชื่อ * ชื่อ * มามลก<br>เลือก ∨                                                                                                    | ja •                                                            |
| วันเดือนปีเกิดที่ปรากฏในบัตรประจำตัวประชาชน *<br><ul> <li>มีวันที่ / เดือน / ปีเกิด</li> <li>มีเฉพาะเดือนและปีเกิด</li> <li>มีเฉพาะปีเกิด</li> </ul> |                                                                 |
| ซ เดือน<br>กรุณาเลือก Y กรุณาเลือก Y                                                                                                    | รับที่<br>กรุณาเลือก 💙                                          |
| อีเมล ยืนยันอีเมล                                                                                                    |                                                                 |
| เบอร์โกรศัพท์มือถือ<br>() เบอร์โทรศัพท์มือถือที่ระบุจะไม่สามารถทำการเปลี่ฮนแปลงได้ด้วยตนเองใน                                                        | km4dp4                                                          |
| <b>5</b> m5xm2                                                                                                    | รหัสความปลอดภัย •<br>km4dp4<br>( ั) ทรอกข้อความตามที่เห็นด้านบน |
| รหัสความปลอดภัย *                                                                                                    | ยินยอมตาม <u>ข้อกำหนดและเงื่อนไขในการใช้งาน</u>                 |
| 🕧 กรอกข้อความตามที่เห็นด้านบน                                                                                                    | ยกเล็ก                                                          |

 บันทึกช่องทางยืนยัน เลือกเบอร์โทรศัพท์ เนื่องจากระบบจะส่ง OTP ไปยังหมายเลข โทรศัพท์ที่ได้บันทึกไว้ คลิก "ถัดไป"

| ข้อมูลส่วนตัว                          | ช่องทางยืนยัน                | ตั้งรหัสผ่าน | เสร็จสิ้น |
|----------------------------------------|------------------------------|--------------|-----------|
| <b>ช่องทางยื</b> น<br>กรุณาเลือกช่องทา | <b>เย้นการลงทะเบียน</b><br>» |              |           |
| 🔵 ทางอีน                               | a: nXXXXXXXX2@gmail.com      | 4            |           |
| 🥏 ทางโท                                | รศัพท์มือถือ: 080-259-XXXX   |              |           |
| ย้อนกลับ                               |                              |              | กัดไป     |

5. ใส่รหัส OTP ที่ได้รับจากข้อความในโทรศัพท์แล้วคลิกยืนยัน

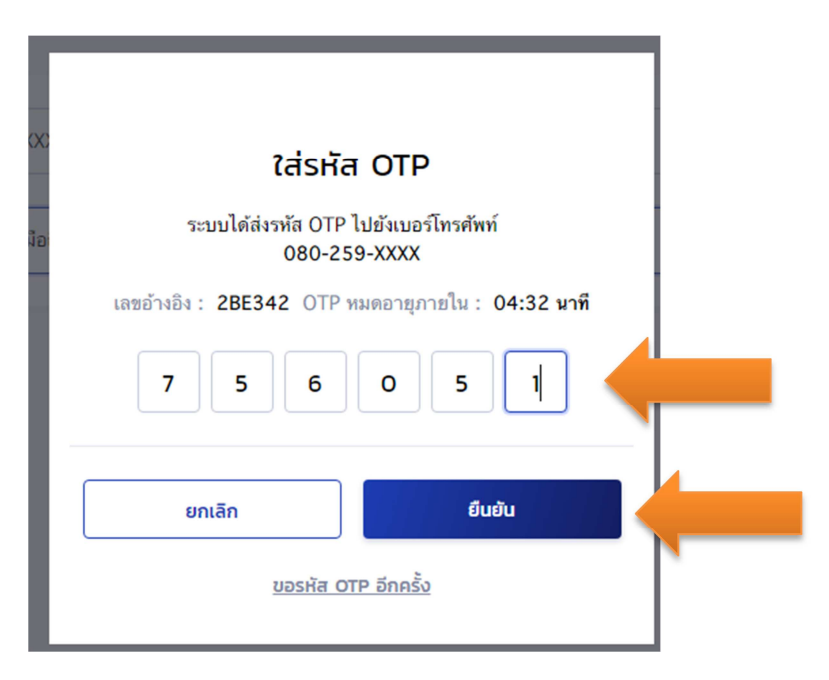

 ตั้งรหัสผ่านโดยรหัสผ่านมี 8 ตัวขึ้นไป ประกอบด้วย ตัวเลข และตัวอักษรภาษาอังกฤษ ยืนยันรหัสผ่านใส่ให้เหมือนเดิมอีกครั้ง เมื่อสำเร็จระบบขึ้นว่า "ลงทะเบียนขอสิทธิ์ สำเร็จ" ลองคลิก "ลงชื่อเข้าใช้งาน"

| ้ <b>ั้งรหัสผ่าน</b><br>ำหรับเข้าใช้งานระบบ                                                                  |                                                                                    |
|----------------------------------------------------------------------------------------------------|------------------------------------------------------------------------------------|
| หมายเลขประจำตัวประชาชน                                                                                       |                                                                                    |
| รหัสผ่าน *                                                                                                   |                                                                                    |
| รหัสผ่านต้องมีจำนวน 8 ตัวขึ้นไป โดยอย่างน้อย<br>ประกอบด้วย ตัวเลข และตัวอักษรภาษาอังกฤษ<br>ยืบยับเรหัสผ่าน * |                                                                                    |
|                                                                                                    |                                                                                    |
|                                                                                                    |                                                                                    |
|                                                                                                    | ลงทะเบยนขอสทธสำเรจ<br>เข้าใช้สิทธิ์ด้วยเลขที่ประจำดัวประชาชน และรหัสผ่าบที่ตั้งไว้ |
|                                                                                                    | ลงชื่อเข้าใช้งาน                                                                   |

 ลงชื่อเข้าใช้งาน ใส่เลขบัตรประจำตัวประชาชน และรหัสผ่านที่ตั้งไว้เมื่อขั้นตอนก่อน หน้านี้ และคลิก "เข้าสู่ระบบ"

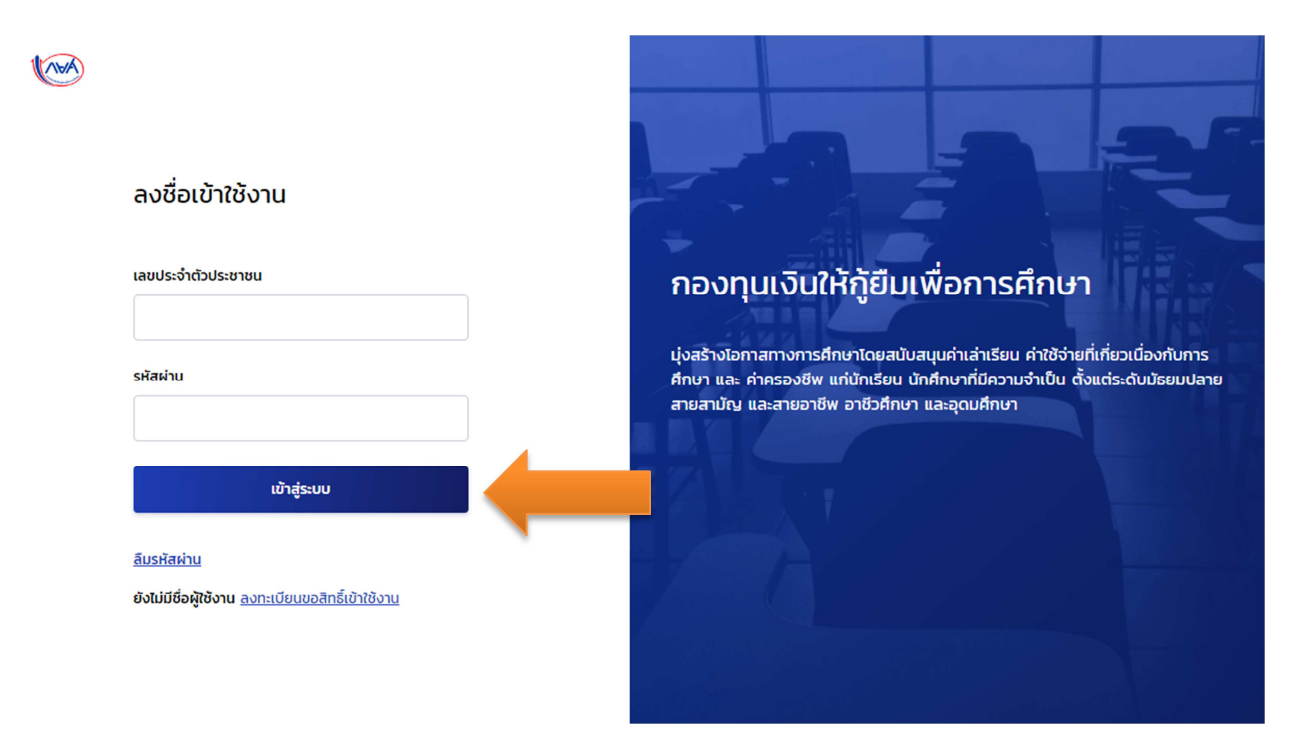

## ในระบบมีให้เลือกดูหลายรายการเช่น ยอดหนี้ที่กู้ยืมทั้งหมด

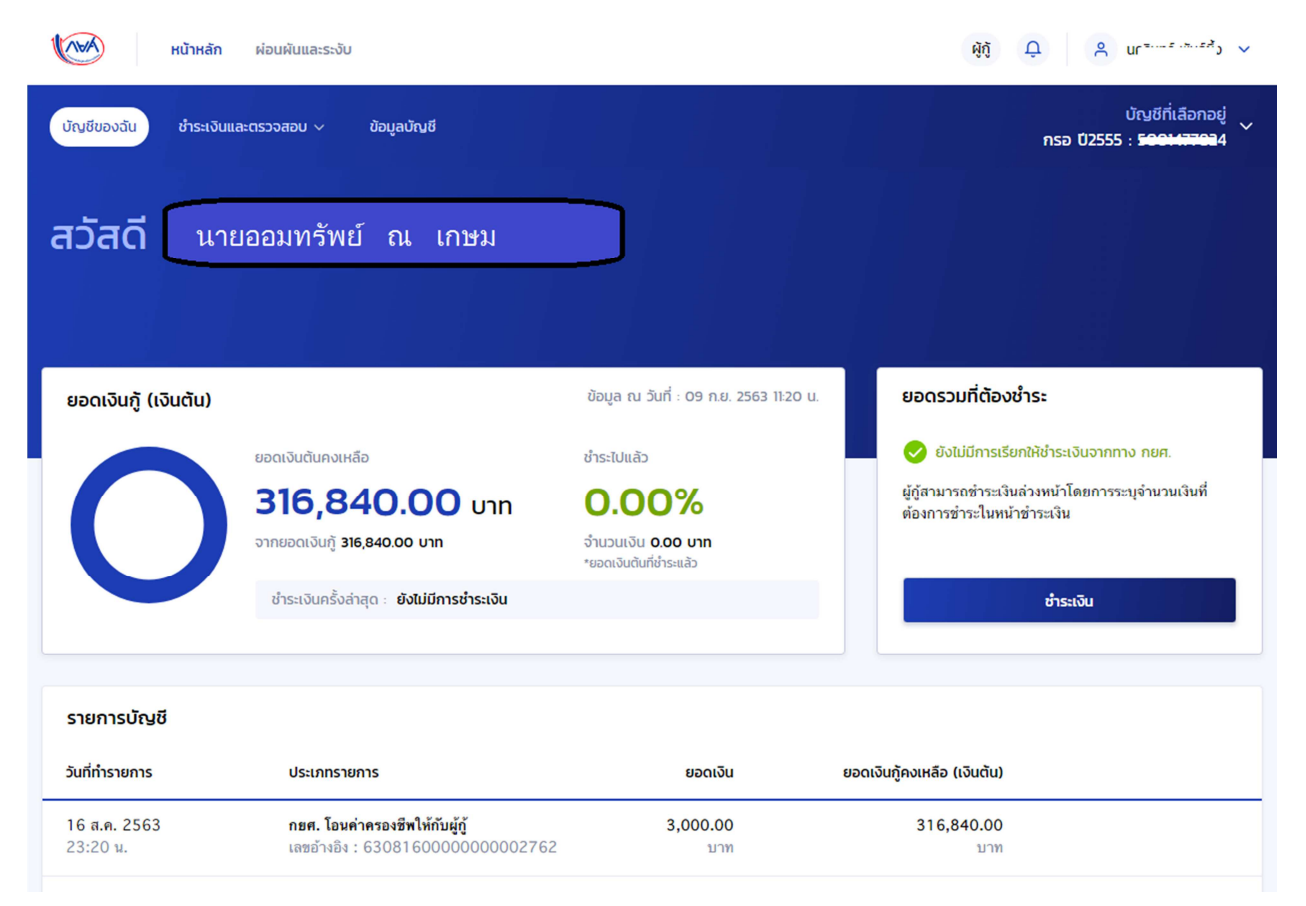

## รายการโอนเงิน

| (Ava)                                 | <b>หน้าหลัก</b> ผ่อนผันและระงับ                  |                                           |                         | ผู้กู้                      | ņ A <b>ministrativ</b> v                     |
|---------------------------------------|--------------------------------------------------|-------------------------------------------|-------------------------|-----------------------------|----------------------------------------------|
| บัญชีของฉัน                           | ช่ำระเงินและตรวจสอบ 🗸 ข้อมูลม้                   | เณชี                                      |                         |                             | บัญชีที่เลือกอยู่<br>กรอ ปี2555 : 5001477824 |
| รายการบัญล                            | ชำระเงิน                                         |                                           |                         |                             |                                              |
| ดูรายการบัญชีย้อนหล                   | รายการชำระเงินย้อนหลัง                           |                                           |                         |                             |                                              |
| ข้อมูลบัญชี                           | ตารางผ่อนชำระ                                    |                                           |                         |                             | ช่วงปีที่แสดง ทุกปี 🗸                        |
| วันที่ทำรายการ                        | รายการเดินบัญชี                                  |                                           | ยอดเงิน                 | ยอดเงินกู้คงเหลือ (เงินต้น) | ใบเสร็จ                                      |
| <mark>16 ส.ค. 2563</mark><br>23:20 น. | <b>กยศ. โอนค่าครองซีท</b><br>เลซอ้างอิง : 63081  | <b>ให้กับผู้กู้</b><br>60000000002762     | <b>3,000.00</b><br>บาท  | 316,840.00<br>ນາຫ           |                                              |
| <b>10 ส.ค. 2563</b><br>04:46 น.       | <b>สถานศึกษาคืนเงินให้</b><br>เลขอ้างอิง : 63081 | <b>์กับ กยศ.</b><br>000000000000386       | 1.470.00<br>บาท         | 313,840.00<br>มาท           |                                              |
| <mark>25 ก.ค. 2563</mark><br>00:23 น. | <b>กยศ. โอนเงินให้กับส</b><br>เลซอ้างอิง : 63072 | <b>ถานศึกษา</b><br>600000000005489        | <b>28,580.00</b><br>มาท | 315,310.00<br>ນາກ           |                                              |
| <mark>16 ก.ค. 2563</mark><br>23:04 น. | <b>กยศ. โอนค่าครองซีท</b><br>เลซอ้างอิง : 63071  | <b>ให้กับผู้กู้</b><br>60000000002367     | <b>3,000.00</b><br>ນາກ  | <b>286,730.00</b><br>ນາກ    |                                              |
| <mark>16 ก.ค. 2563</mark><br>23:04 น. | <b>กยศ. โอนค่าครองชีพ</b><br>เลขอ้างอิง : 63071  | <b>ให้กับผู้กู้</b><br>60000000002366     | 3,000.00<br>ນາກ         | <b>283,730.00</b><br>ນາກ    |                                              |
| 06 พ.ศ. 2563<br>00:00 น.              | <b>กยศ. โอนค่าครองซีท</b><br>เลซอ้างอิง : 63050  | <b>ៅកំព័ររដ្ត័ក្ខ័</b><br>600000000001170 | <b>2,400.00</b><br>บาท  | 280,730.00<br>ນາຫ           |                                              |
| 06 เม.ย. 2563                         | กยศ. โอนค่าครองชีพ                               | ให้กับผู้กู้                              | 2,400.00                | 278,330.00                  |                                              |

# วันครบกำหนดชำระหนี้การกู้ยืม

| ชื่อบัญชี<br>เลขที่บัญชีเงินกู้<br>ประเภทบัญชีเงินกู้<br>สถานะบัญชีเงินกู้<br>สถานะภาพทางการศึกษา<br>การผ่อนผัน / ขอระงับเรียกให้ชำระหนี้                   | *<br>5001477824<br>กรอ ปี2555<br>ปกติ<br>-<br>ไม่มี                      |                                                                                                    |                                                          |
|----------------------------------------------------------------------------------------------------|--------------------------------------------------------------------------|----------------------------------------------------------------------------------------------------|----------------------------------------------------------|
| รายละเอียดบัญชี                                                                                                    |                                                                          |                                                                                                    |                                                          |
| ข้อมูล ณ วันที่<br>วันที่ครบกำหนดขำระครั้งแรก<br>ยอดเงินต้นคงเหลือ (บาท)<br>ดอกเบี้ยที่ต้องขำระเมื่อปิดบัญชี (บาท)<br>ยอดรวมเงินค้างขำระเพื่อปิดบัญชี (บาท) | 09 ก.ย. 2563<br>05 ก.ศ. 2566<br>316,840.00<br>0.00<br>0.00<br>307,334.80 | ยอดเงินกู้ทั้งหมด (บาท)<br>วันที่ครบกำหนดชำระครั้งสุดท้าย<br>ยอดเงินต้นค้างชำระ (บาท)<br>เบี้ยปรับ (บาท)<br>ยอดรวมเงินต้างชำระ (บาท) | 316,840.00<br>04 n.e. 2581<br>0.00<br>0.00<br>316,840.00 |
| สำหรับผู้ภู้ยืมที่ถูกดำเนินคดี                                                                                                    |                                                                          |                                                                                                    |                                                          |
| ค่าธรรมเนียมศาล (บาท)<br>ค่าใช้จ่ายในการดำเนินคดี (บาท)                                                                                                    | 0.00<br>0.00                                                             | คำทนายความ (บาท)                                                                                                    | 0.00                                                     |
| ข้อมูลการชำระเงิน                                                                                                    |                                                                          |                                                                                                    |                                                          |
| วันที่ชำระเงินล่าสุด<br>จำนวนเงินที่ชำระล่าสุด (บาท)                                                                                                    | -<br>0.00                                                                | วันที่คิดดอกเบี้ยล่าสุด<br>วันที่ชำระเงินครั้งถัดไป                                                                                  | -                                                        |
| การคืนเงิน / ครบกำหนด                                                                                                    |                                                                          |                                                                                                    |                                                          |
| ยอดคืนเงินสะสมก่อนครบกำหนดชำระหนี้ (บาท)<br>ยอดคืนเงินสะสมหลังครบกำหนดชำระหนี้ (บาท)<br>จำบวนเงิบดีบล่าสด (บาท)                                             | 1,470.00<br>0.00<br>1 470.00                                             |                                                                                                    |                                                          |